# JPCコントローラ簡易取扱説明書(1CH,2CH)

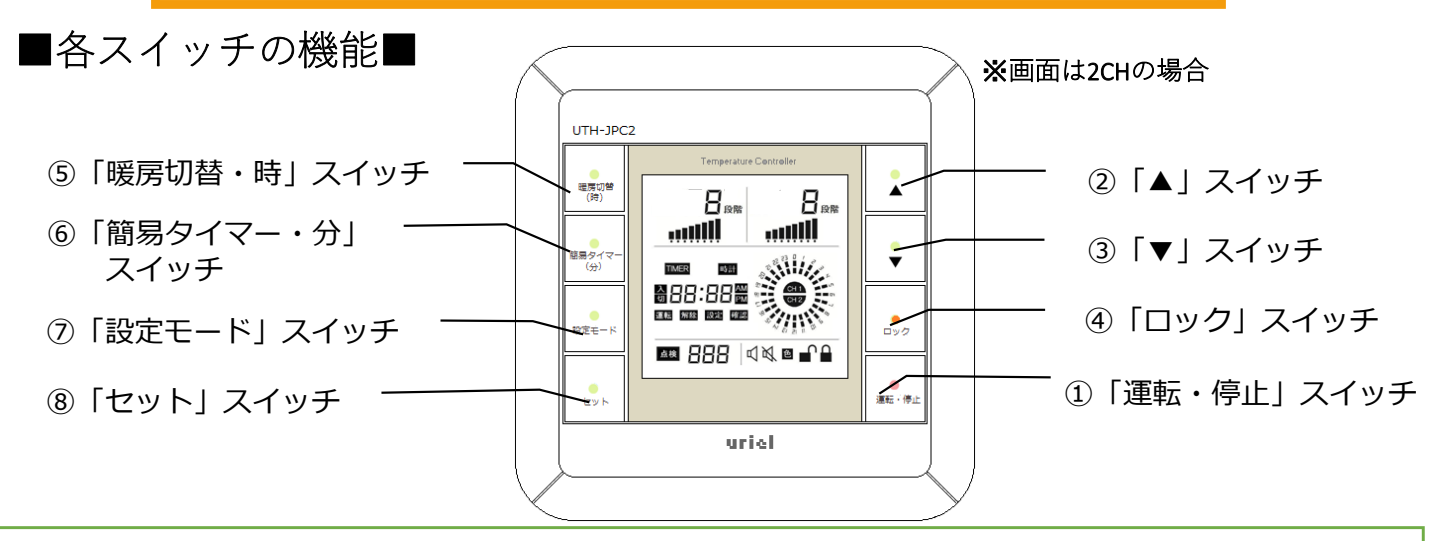

- ①「運転・停止」スイッチ:電源をON・OFFします。
- ②「▲」スイッチ:温度設定レベルを上げるときに使います。
- ③「▼」スイッチ:温度設定レベルを下げるときに使います。
- ④「ロック」スイッチ:スイッチをロックするときに使います。(3秒長押し) 解除するときも同じように3秒長押しすると解除されます。
- ⑤「暖房切替・時」スイッチ(1CHの場合は"時"のみ表記) 2CHの場合、押すごとに暖房チャンネルを選択します。(CH1→CH2→CH1 + CH2→CH1...) また、3秒長押しすると「独立暖房」と「同時暖房」の切り替えができます。 現在時刻や予約タイマーの時間を合わせるときには【時】を進めます。

⑥「簡易タイマー・分」スイッチ:押すごとに30分単位で8時間までOFFタイマーを設定できます。
(電源OFFの10秒前にブザーが鳴って予告します)
現在時刻や予約タイマーの時間を合わせるときには【分】を進めます。

⑦「設定モード」スイッチ:押すごとに時計→予約タイマー運転→解除→設定→確認 順に選択できます。

⑧「セット」スイッチ:設定モードからの設定内容を確定します。

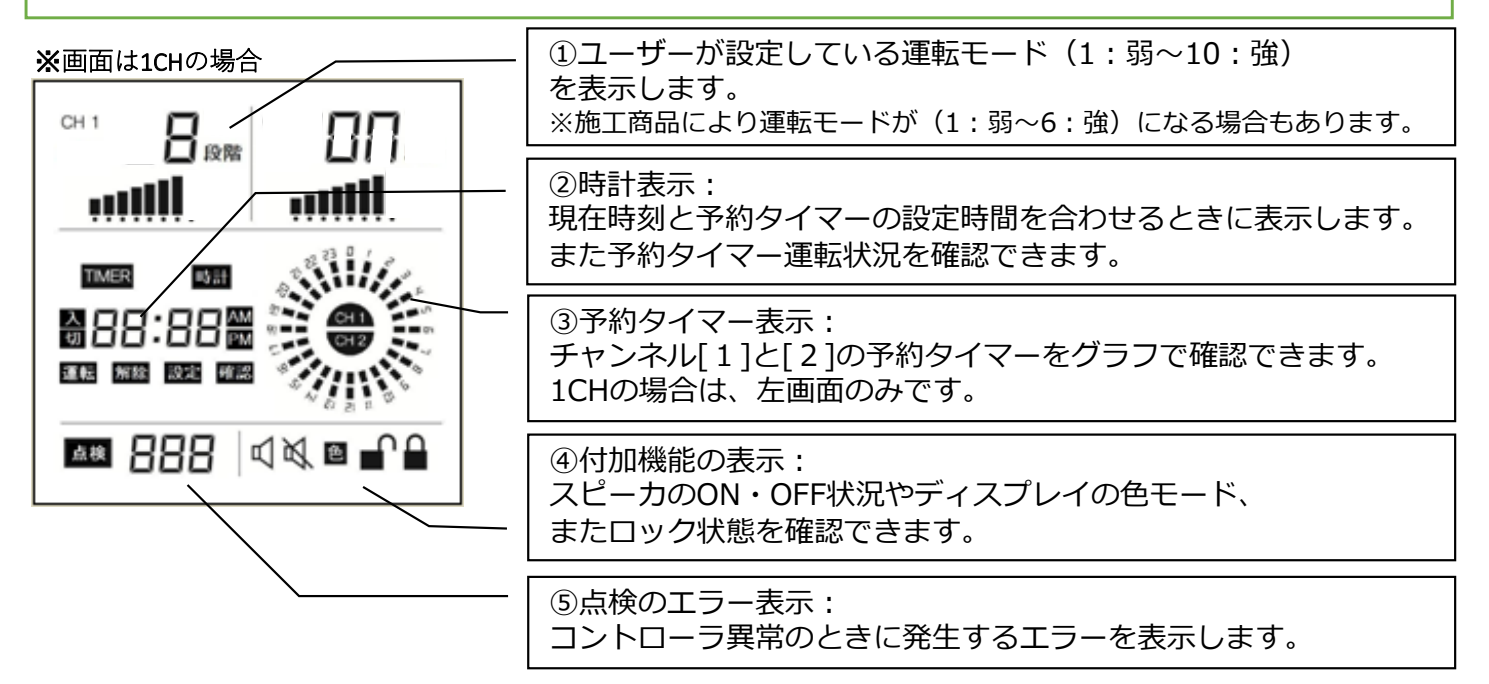

# ■使い方■

(1) <u>電源を入れて、時計を合わせる</u>

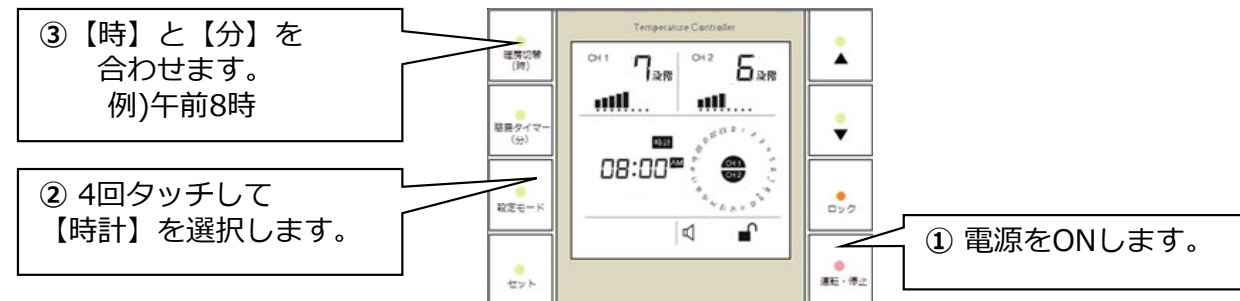

(2) <u>温度レベルを設定する</u>

ヒーターの通電率レベルを設定します。 1CHの場合:設定レベルは左側に表示、出力の状況は右側にONとOFFで表示されます。 2CHの場合:各CHごとにレベルを設定できます。 ※設定レベルを確認するときは【▲】または【▼】スイッチをタッチすると表示されます。

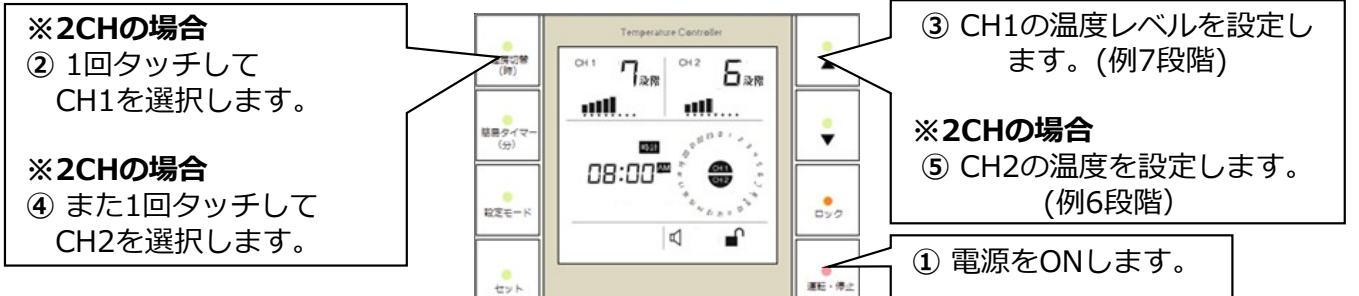

(3) <u>予約タイマー運転</u>

予約タイマー(入時間と切時間)を設定すると、設定した時間帯しか運転できません。 チャンネルごとに予約タイマー設定ができます。(円グラフの内側:CH1、外側:CH2) ※参考:現在時刻が予約タイマー時間帯に入っていると、すぐ予約タイマー運転になります。

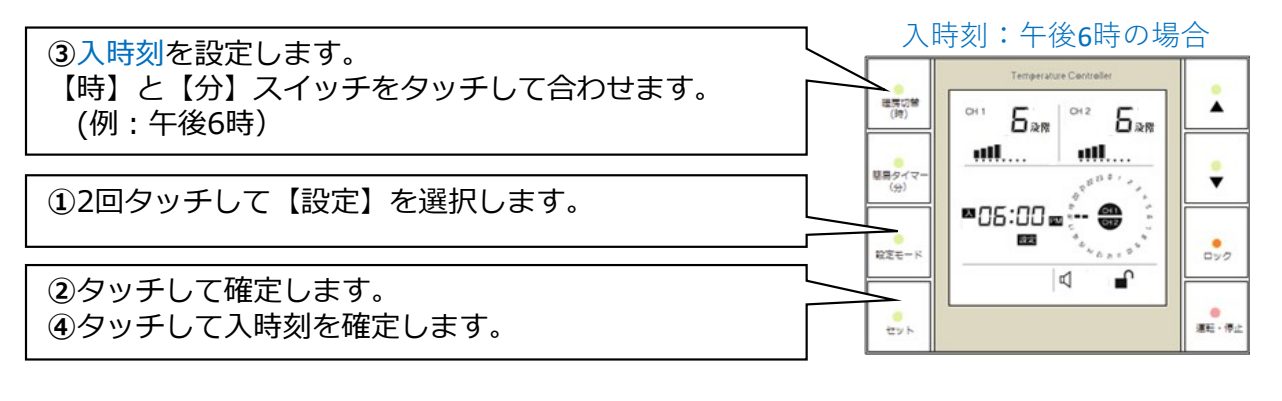

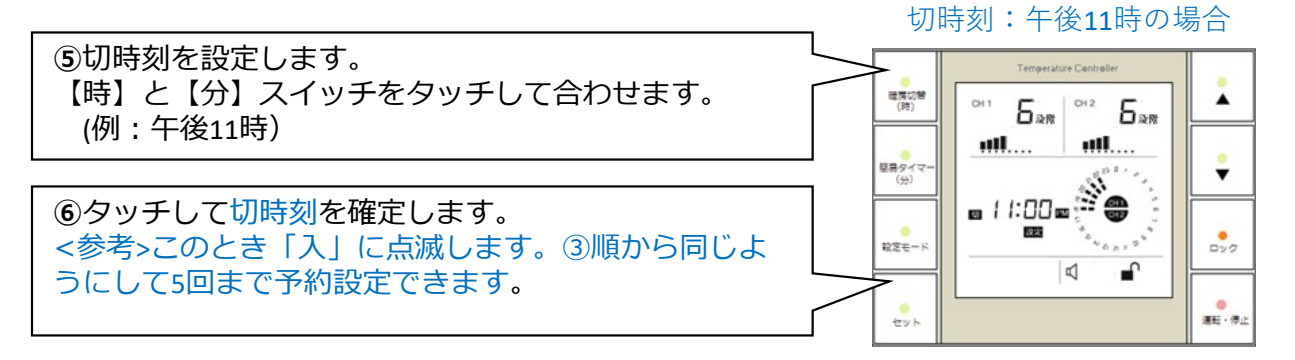

※注意:予約タイマー設定を途中で止めるときには

「入」または「切」が点滅しているときに時刻を設定せず【セット】スイッチをタッチすると 「--:--」表示が3回点滅し、予約タイマー設定が終わります。 (4) <u>予約タイマー運転の解除</u>

予約タイマー運転中に手動運転へ変更するときには【解除】の設定モードに合わせます。

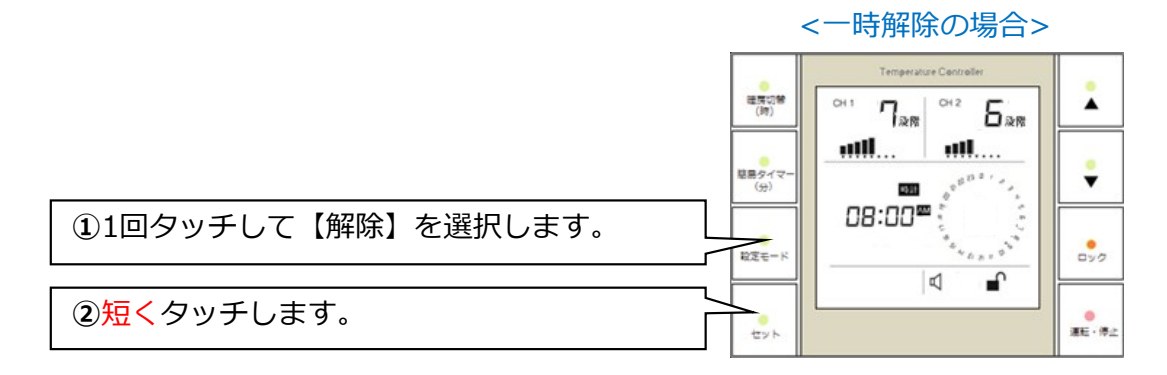

※一時解除した場合、円グラフ表示が無くなり、手動運転に変更されます。このとき記憶された 予約タイマーのデータは残っています。同じ手順で予約タイマーを復帰することができます。

<全解除の場合>

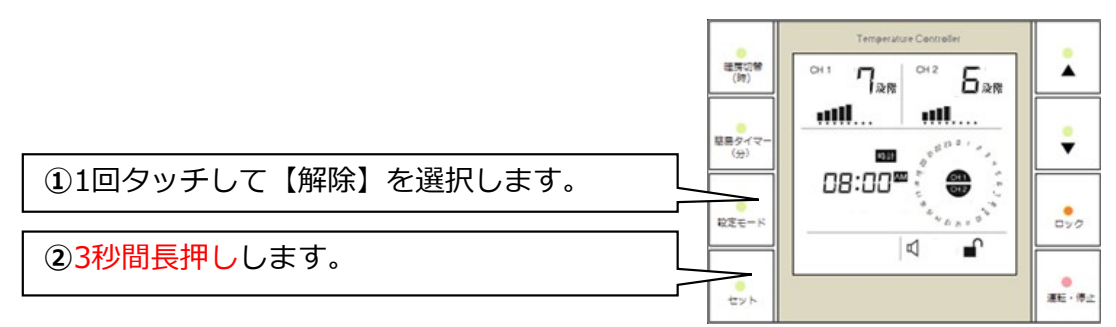

※全解除した場合、円グラフ表示のCH1とCH2の表示は残っています。このとき記憶された 予約タイマーのデータは全部無くなりますので、十分にご注意ください。

(5)予約タイマーの確認

タイマー時間を確認するときには【確認】の設定モードに合わせます。

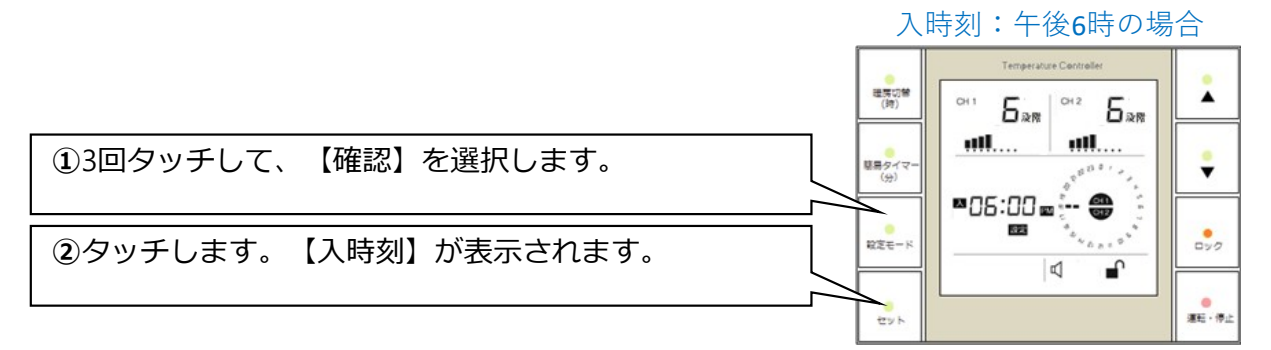

切時刻:午後11時の場合

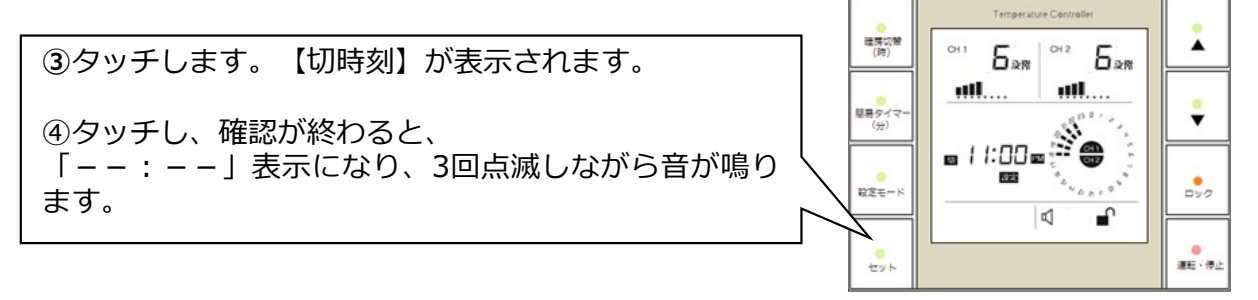

#### (6) エラー表示一覧

点検が必要な場合、点検画面にエラー記号が表示され、アラームが鳴ります。

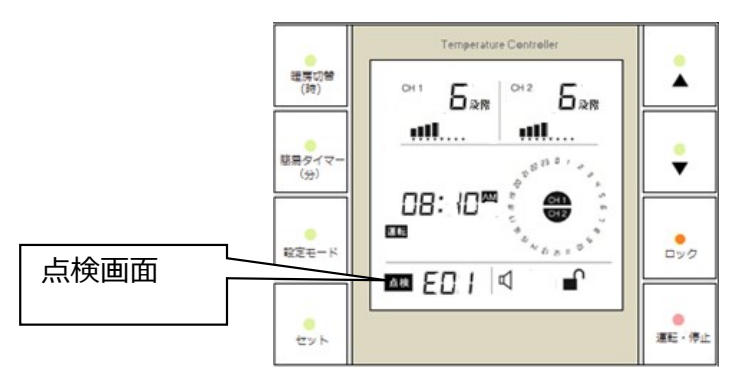

| エラー表示 | アラーム音   | 異常原因                                   | 対応                                                             |
|-------|---------|----------------------------------------|----------------------------------------------------------------|
| EO1   | ピピピ(連続) | CH1のセンサー断線                             | センサー交換                                                         |
| EO2   | ピピピ(連続) | CH2のセンサー断線                             | センサー交換                                                         |
| ES1   | ピピピ(連続) | CH1のセンサーショート                           | センサー交換                                                         |
| ES2   | ピピピ(連続) | CH2のセンサーショート                           | センサー交換                                                         |
| RO1   | ピピピ(連続) | CH1のリレーオープン                            | 製品交換                                                           |
| RO2   | ピピピ(連続) | CH2のリレーオープン                            | 製品交換                                                           |
| RS1   | ピピピ(連続) | CH1のリレーショート                            | 製品交換                                                           |
| RS2   | ピピピ(連続) | CH2のリレーショート                            | 製品交換                                                           |
| OHt   | ピピピ(連続) | 回路保護用のコントローラ<br>内部センサーの過熱感知<br>(80℃以上) | 製品交換<br>(5~10分間電源OFFしてか<br>ら再起動して下さい。<br>施工場所の密閉状態を<br>確認下さい。) |
| RtH   | ピピピ(連続) | リレー加熱時の<br>温度ヒューズ断線(115℃)              | 製品交換                                                           |

## ※その他、不具合を感じた場合は、床暖房用ブレーカを入れ直して下さい。 (この場合は、ブレーカを一度落として30秒待ち、再度ブレーカを上げて下さい) 再発する場合は、販売店またはメーカーに連絡をお願いします。

※情報表示部に、表示が出た際は点検依頼の前に、エラー番号がある場合は控えていただき、床暖房用 ブレーカの入り切りをお試しください。現代の電気機器(家電機器)の普及は、我々の生活を快適にす る一方、目に見えない信号により機器が干渉を受ける場合があります。ブレーカリセットで一時的な動 作不安定が回復する場合があります。物理的な故障であれば一般的には直りませんので、点検・コント ローラ交換が必要となります。

## ※床暖房の上に、ラグやカーペットを敷くと、熱がこもって十分に温まらないことが ありますので、ご使用はお控えください。